## การดาวน์โหลดคลิปวิดโอจาก YouTube

โดย อ.ลัดดา พิมพ์สกุลานนท์ แผนกวิชาการเลขานุการ วิทยาลัยเทคนิคราชบุรี

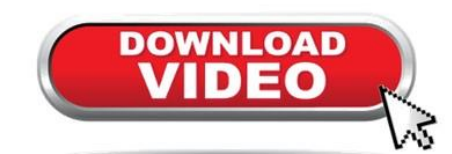

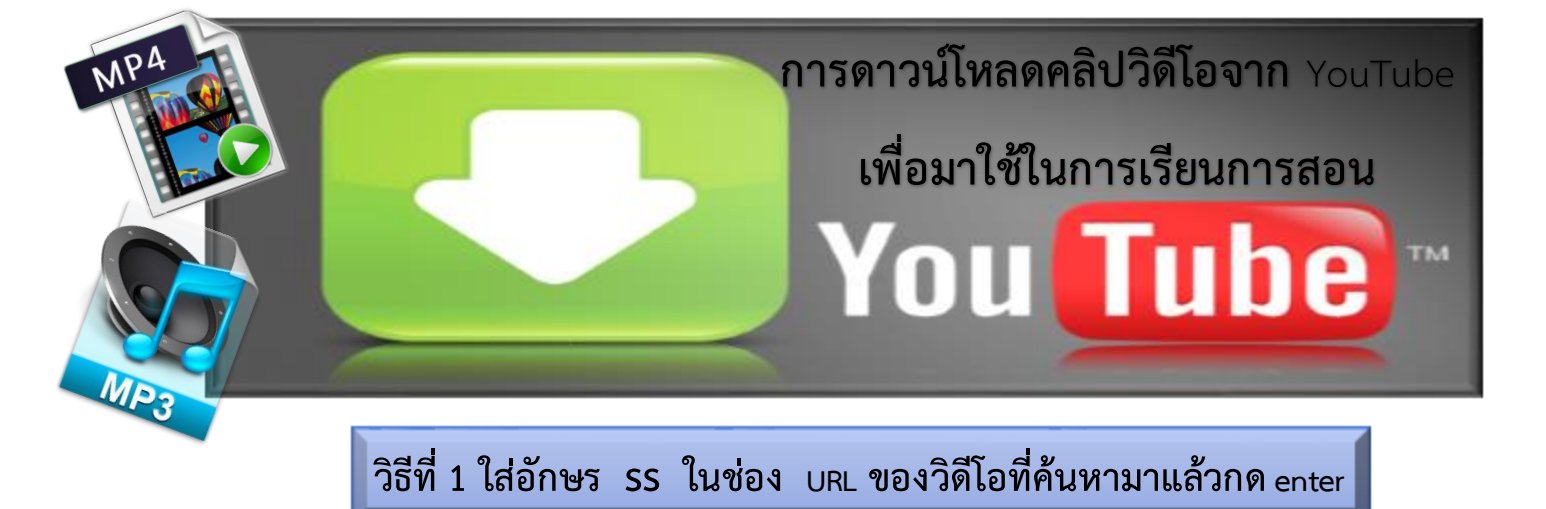

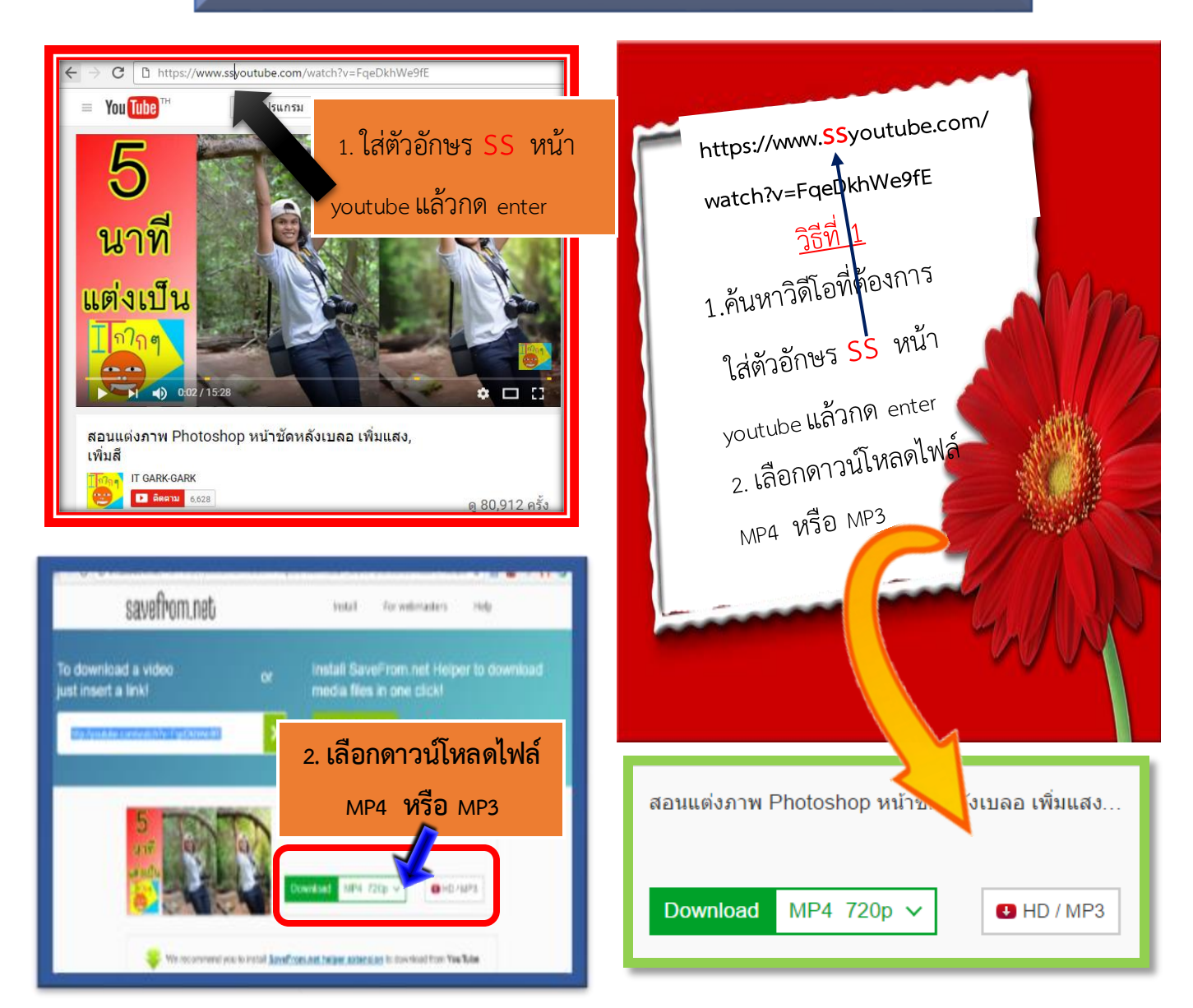

้เชิที่ **2 เข้า** <u>www.downvids.com หรือ</u> www.keepvid.com www.downvids.com ห

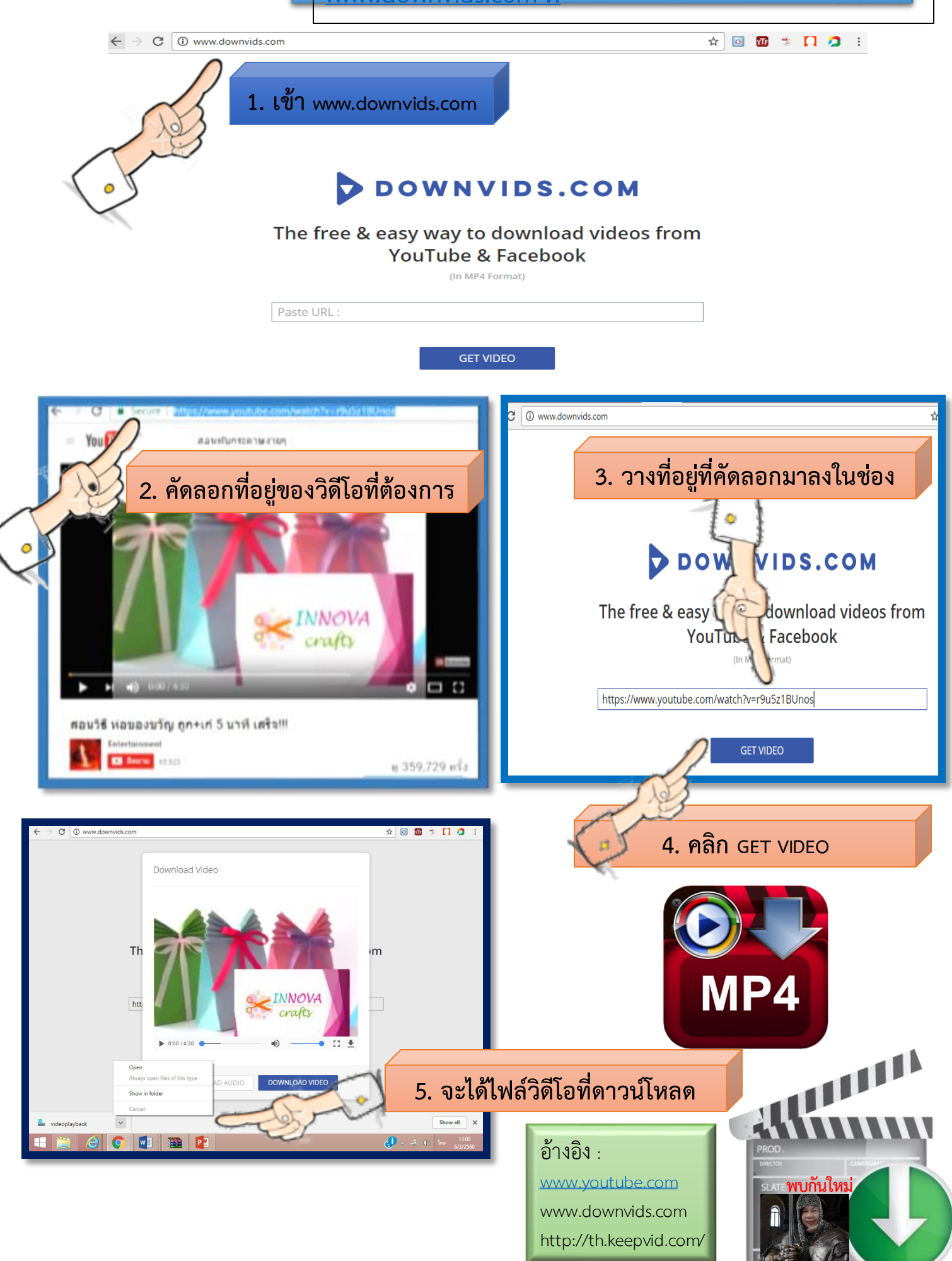